Proshop Tee Times - How To - Greens Fee Passes

Some courses sell packages of Greens Fee Passes, for example "10 -Pack Players Passes".

**To add** the different types of packages, go into the ADMIN menu and click on "MAINTAIN GREEN FEE PASS TYPES". Click on an existing package or click on ADD GF PASS TYPE.

| o GFPassType      |                | ×      |
|-------------------|----------------|--------|
| Description       | 10 Rounds Pass |        |
| Rounds in Package | 10             |        |
| Weekday Only      |                |        |
| Pass Type         | Green Fee      | $\sim$ |
|                   |                |        |
|                   |                |        |
|                   | Save Cancel    |        |

Enter the description, number of passes in the package, and indicate if the passes are WEEKDAY ONLY or not. Finally, specify the Pass Type (Green Fee, Cart, or Range Bucket).

| - Item        |                                              |              | -                           |
|---------------|----------------------------------------------|--------------|-----------------------------|
| Manufacturer  | ~                                            | Item Group   | Players Passes 🗸            |
| Model         |                                              | Department   | × _                         |
| - Description | 10 Round Players Pass                        | Sub Dept     | ~ -                         |
| Pref Vendor   |                                              | Sub Category |                             |
| Cost          | \$0.000 Price \$490.00 Min Price \$0.00      | Item Color   | Set Item Color              |
| MSRP          | \$0.00 Member Price \$392.00                 | Acct Group   | Unknown                     |
| On Hand       | 0 Adjust Receive                             | Item Code    | 1026 Assign                 |
| Reorder Qty   | 0                                            |              |                             |
| Tax Rate      | No Tax V Price Includes Tax I Inventory Item | Pass Type    | 10 Round Players Pass 🛛 🗸 🗸 |
| Active        | Kitchen Item                                 |              |                             |
| Tee Time      |                                              |              |                             |
| Combo Item    | Sub-Items Loyalty Rewards                    |              |                             |
| Common Notes  |                                              |              |                             |
|               |                                              |              |                             |
| ОК            | Cancel Include With on Sale Deplete Also     | Barcodes     | Copy Item Item History      |
| -             | UINEFFEES I Select Ad Half Zin sistich       | \$35.00      |                             |

To make a pass sellable. Click on ITEMS and create a new item and select the associated pass type.

**Selling a pass.** You sell a pass just like any other item. When you sell a pass, be sure to specify the customer purchasing the pass.

| Line            | Report | Date | 2/      | 23/201    | 7       |      | Up   | date Ho       | tkeys |
|-----------------|--------|------|---------|-----------|---------|------|------|---------------|-------|
|                 | Server |      | j94     | 4         | ~       | ŕ    | Ed   | it Items      |       |
| loles<br>y Rate | Discou | nt   | 0       | Ta        | kable 🖂 | Me   | embe | er 🗌          |       |
| 3               | Notes  |      |         |           |         |      |      |               |       |
| 00              | Custor | ner  | Sr      | nider, Ja | y       |      |      |               |       |
| Pass<br>nd      |        |      |         | Descr     | iption  | Qty  |      | Unit<br>Price | ٦     |
| 0               |        |      |         |           |         |      |      |               |       |
|                 |        |      |         |           |         |      |      |               |       |
|                 |        |      |         |           |         |      |      |               |       |
|                 |        |      |         |           |         |      |      |               |       |
|                 |        |      |         |           |         |      |      |               |       |
|                 |        |      |         |           |         |      |      |               |       |
|                 |        | _    | _       |           | Sub T   | otal |      | _             |       |
|                 |        | Cano | el S    | ale       | Tax     |      |      |               |       |
|                 |        |      |         |           | Total   |      |      |               |       |
|                 | Save I |      | Pending |           | Status  |      | Per  | nding Sa      | ale   |
|                 |        |      |         |           |         |      |      |               |       |
|                 |        | Che  | ck O    | ut        |         |      |      |               |       |

**Using a pass.** To use a pass, you must setup a second item. This is typically called something like "Pass Round" or "Pass Bucket". Using a pass item is the same as selling any other item. Change the PURCHASE WITH PASS to the pass type (Green Fee, Cart, or Range). Notice the Pass Type on the redemption item is NONE.

| ltem         |                                                  |              |                   |
|--------------|--------------------------------------------------|--------------|-------------------|
| Manufacturer | ~                                                | Item Group   | Teetime ~         |
| Model        |                                                  | Department   | Lakeview $\lor$   |
| Description  | Pass Round                                       | Sub Dept     | ~                 |
| Short Desc   | Pass Round                                       | Sub Category | ~                 |
| Pref Vendor  |                                                  | Item Color   | Set Item Color    |
| Cost         | \$0.000 Price \$0.00 Min Price \$0.00            | Acct Group   | Green Fees 🗸 🗸    |
| MSRP         | \$0.00 Member Price \$0.00 Emp Price \$0.00      | Item Code    | 39444 Assign      |
| On Hand      | 0.000 Adjust Receive                             |              |                   |
| Reorder Qty  | 0                                                | Pass Type    | None $\checkmark$ |
| Tax Rate     | No Tax V Price Includes Tax Inventory Item       | Image        |                   |
| Tee Time     | Purchase with Pass Green Fee V Kitchen Item Cold |              | Select Image      |
| Combo Item   | Sub-Items Cart Rental Bar Item                   |              | Remove Image      |
| Active       | Range Servant                                    |              |                   |
|              | Require Cust Name Loyalty Rewards                |              |                   |
| 1            | Purchased with Pointe                            |              |                   |

Set the price to \$0.00.

When the person that purchased the passes checks in, sell him a PASS ITEM (and any other items). When you check out, the player will not be charged for the round, but the number of remaining passes will be decreased.

**Checking remaining passes for a player.** Go into contacts and select the contact, then click on GREEN FEE PASSES. This report shows passes purchases, quantity remaining and when they were used.

Contact

| Contact Profile | Contact Groups | Picture |                   |  |
|-----------------|----------------|---------|-------------------|--|
| First Name      | Jay            |         | Round History Rpt |  |
| Last Name       | Snider         |         | Green Fee Passes  |  |
| Phone           |                |         |                   |  |
|                 |                |         |                   |  |

**Reporting on all available passes.** Go into REPORTS, then go to the POS REPORTS tab then click on GREEN FEE PASSES ACTIVE button.